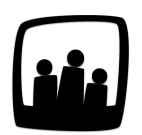

## **Comment télécharger et installer l'application Opentime mobile ?**

J'utilise actuellement Opentime sur Ordinateur. Je souhaiterais rentrer du temps à partir de mon téléphone lorsque je suis entre deux rendez-vous, est-ce possible ?

Opentime est un logiciel **hébergé en mode Saas** (software en tant que service), il peut donc être utilisé **quel que soit votre ordinateur et votre lieu de travail**.

Par ailleurs, une **version mobile du logiciel est disponible** qui reprend ses fonctionnalités principales : saisie du temps, des tâches et gestion des absences.

Disponible sur Android et IOS, l'application est fréquemment enrichie et mise à jour pour une utilisation optimale.

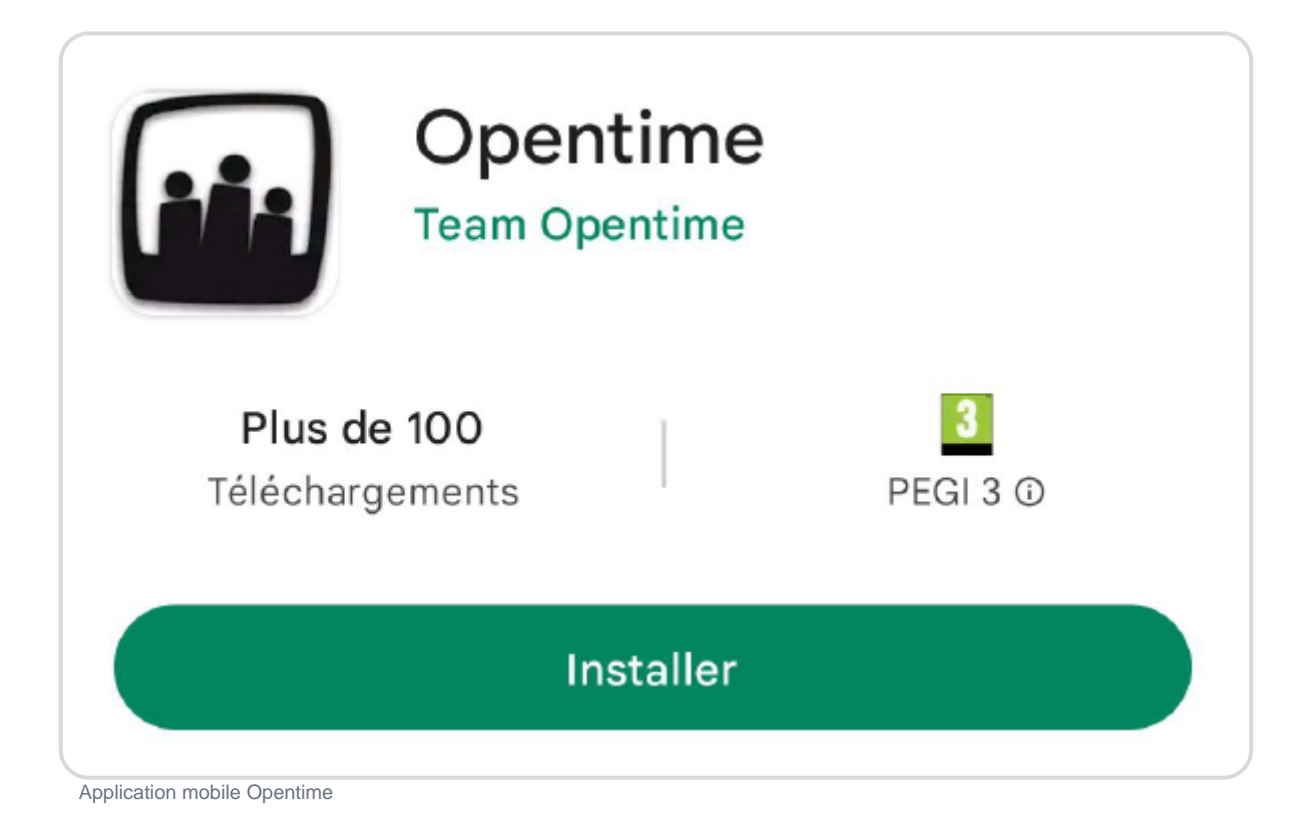

Vous pouvez l'installer sur tout type de téléphone puis vous connecter en suivant le pas-à-pas disponible sur la page **Configuration**  $\rightarrow$  **Mobile** de votre instance Opentime ou l'explication cidessous.

## Se connecter pour la première fois sur l'application mobile

#### Installer l'application mobile

Téléchargez tout d'abord l'application à l'aide des liens ou des QR Code suivants :

- App Store (iPhone)
- Play Store (autres téléphones)

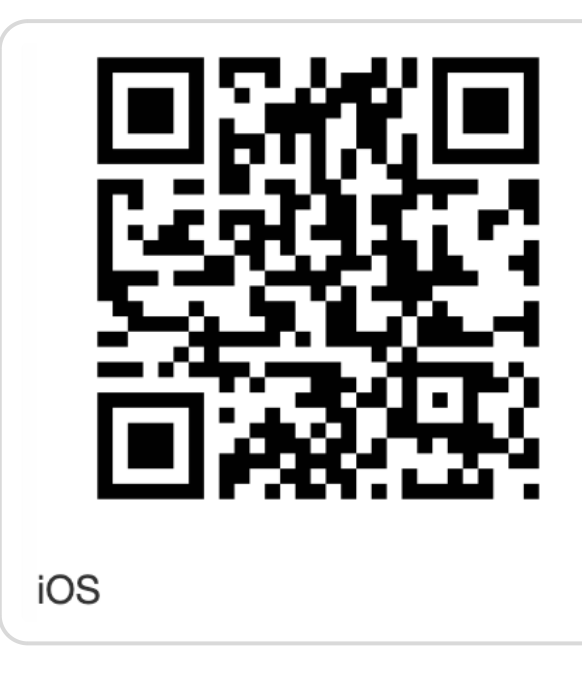

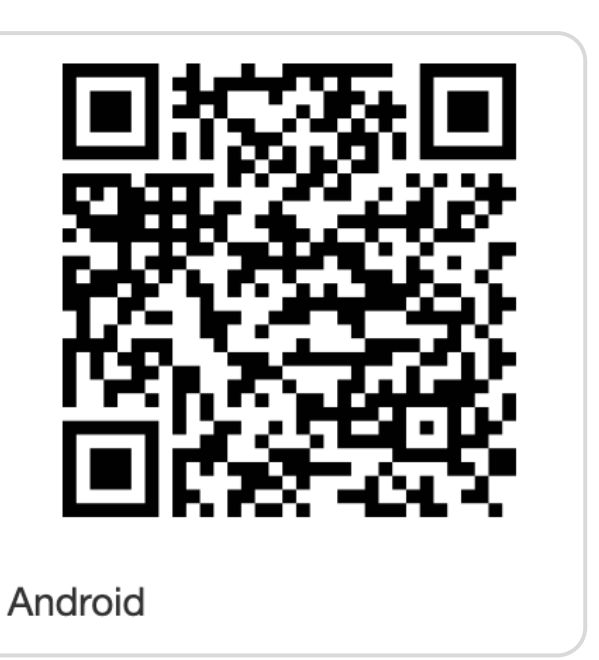

### Téléphone Apple

La première étape sera de lier vos données avec l'application mobile.

Ouvrez l'application lorsqu'elle est installée sur votre téléphone.

Une page avec un appareil photo vous indique de **vous connecter grâce au QR Code disponible sur votre portail**. Pour cela :

- Allez sur votre interface Opentime sur ordinateur comme vous en avez l'habitude
- Rendez-vous sur **Configuration** → **Mobile**

- Cliquez sur la barre verte **Générer le QR code** dans la partie avec le titre bleu **Lier vos** données à l'application mobile
- Un QR code apparait, prenez alors votre téléphone
- Cliquez sur **l'icône appareil photo** au milieu de l'écran, autorisez la prise de photos et placez le devant votre ordinateur avec la page du QR Code

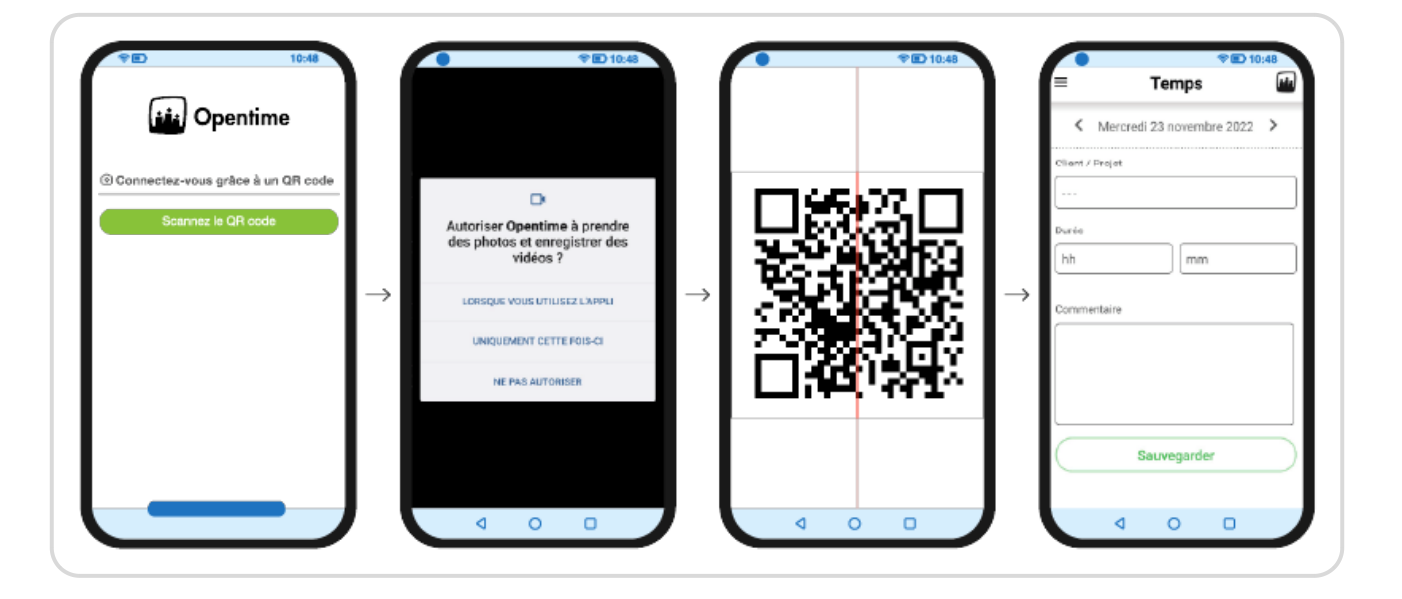

Vos données sont désormais reliées !

Cette manipulation qui nécessite d'être à proximité de votre ordinateur connecté à Opentime est un **moyen sécurisé d'accéder à votre compte sur mobile**. Elle est nécessaire seulement pour la première connexion à votre application. Tant que vous n'appuyez pas sur le bouton **Se déconnecter** sur votre application mobile, vous restez connecté à votre instance pour pouvoir y accéder de n'importe quel endroit.

#### Téléphone Android

Ouvrez l'application une fois installée sur votre téléphone.

|                                                        |                                  |           | 10:48           |
|--------------------------------------------------------|----------------------------------|-----------|-----------------|
|                                                        | نغذ                              | Oper      | time            |
| 🛈 Con                                                  | nectez-vo                        | ous grâc  | e à un QR code  |
|                                                        | Scann                            | nez le QR | code            |
| 🗇 Con                                                  | nectez-vo                        | us avec   | votre identifia |
| Compte                                                 | nectez-vo<br>ntreprise           | ous avec  | votre identifia |
| Compte<br>Mon-er                                       | nectez-vo                        | ous avec  | votre identifia |
| Compte<br>Mon-er<br>Identifiant<br>alain<br>Mot de pa  | nectez-vo<br>htreprise           | ous avec  | votre identifia |
| Compte<br>Mon-er<br>Identifiant<br>alain<br>Mot de par | nectez-vo<br>htreprise           | ous avec  | votre identifia |
| Compte<br>Mon-er<br>Identifiant<br>alain<br>Mot de pa  | nectez-vo<br>htreprise           | e connect | er              |
| Compte<br>mon-er<br>Identifiant<br>Alain<br>Mot de pa: | nectez-vo<br>ntreprise<br><br>Se | e connect | er              |
| Compte<br>mon-er<br>Identifiant<br>alain<br>Mot de pa  | nectez-vo<br>ntreprise           | e connect | er              |

Deux options s'offrent à vous :

#### Option 1 : Connectez-vous grâce à un QR code

Cliquez sur le bouton vert **Scanner** et suivez la démarche décrite pour l'iPhone (Apple) **juste au dessus**.

#### **Option 2 : Connectez-vous avec votre identifiant**

Sous le bouton vert **Scanner**, vous retrouvez une ligne **Connectez-vous avec votre identifiant** ainsi qu'un formulaire avec 3 champs à remplir :

• **Compte :** Saisissez le nom de votre entreprise tel qu'il est indiqué dans votre instance Opentime. Vous pouvez retrouver ce nom dans l'URL de votre instance sur la version web.

Prenons l'exemple d'Alain qui saisit d'habitude son temps sur son ordinateur à l'adresse suivante : https://alain-entreprise.opentime.fr. Pour se connecter sur mobile, il indiquera

dans Compte : alain-entreprise.

- Identifiant : Indiquez le même identifiant que sur votre ordinateur.
- Mot de passe : Indiquez le même mot de passe que sur votre ordinateur.

Cliquez sur Se connecter et le tour est joué !

Si vous n'arrivez pas à vous connecter sur Opentime mobile, n'hésitez pas à <u>nous contacter</u>, nous trouverons ensemble une solution pour vous aider.

# Se reconnecter suite à une perte de connexion sur un téléphone Apple

Vous avez été déconnecté de l'application et vous voyez seulement un écran avec un appareil photo ?

Peut-être une mise à jour a-t-elle été réalisée sur votre application ou une perte de connexion internet vous a déconnectée.

Sur votre ordinateur, retournez sur la page **Configuration**  $\rightarrow$  **Mobile**. Dans la partie avec le titre bleu **Lier vos données à l'application mobile**, un QR code est toujours visible.

Scannez le avec l'application Opentime mobile en cliquant sur **l'icône appareil photo** au milieu de l'écran

Vos données sont de nouveau reliées, vous pouvez utiliser l'application !

#### Se déconnecter de tous les appareils mobiles

Vous pouvez vous déconnecter de tous les appareils mobiles en cas de problème.

- Pour cela, rendez-vous dans Configuration → Mobile
- Cliquez sur le titre bleu Se déconnecter de tous les appareils mobiles
- Cliquez ensuite sur le bouton rouge Supprimer le QR Code

Vous êtes déconnecté de tous vos appareils.

Attention, une fois le QR code supprimé, vous devrez en générer un nouveau pour utiliser l'application mobile.

Extrait de l'aide en ligne du site Opentime.fr

Pour plus d'infos, contactez l'équipe Opentime à support@opentime.net ou au 03 20 06 51 26